## Elfelejtett jelszó cseréje, tiltás feloldása

https://password.pte.hu/

## I. Elfelejtett jelszó cseréje

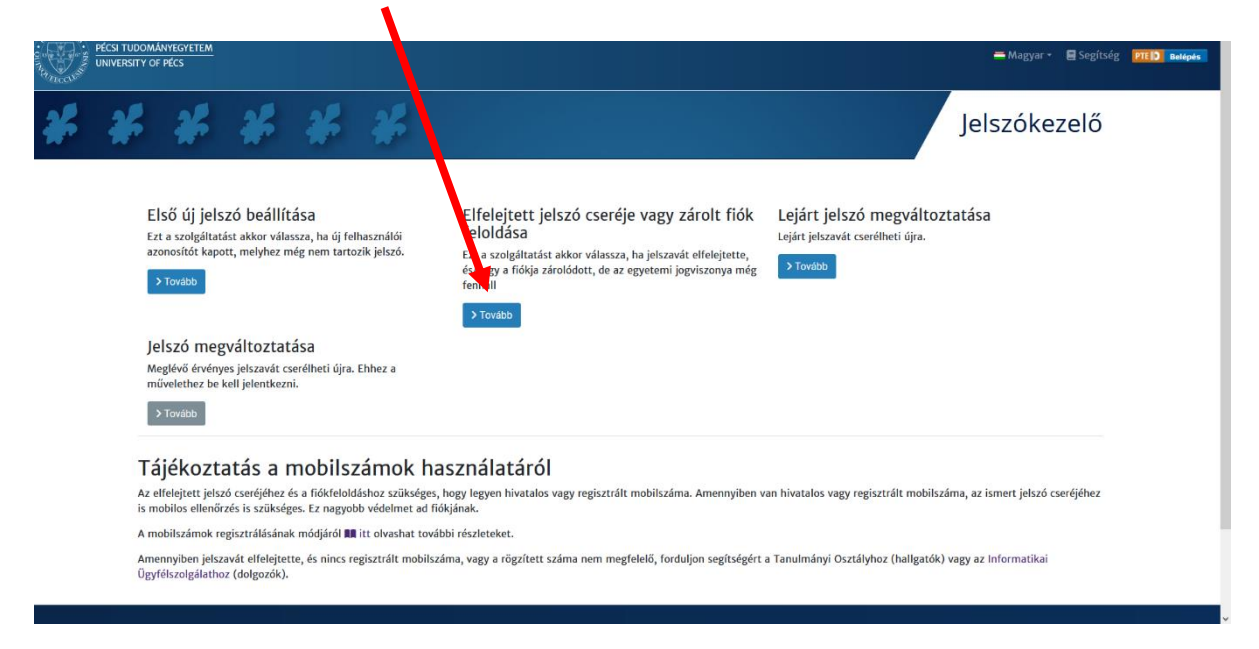

1. Lépés: Login név megadása: az a felhasználónév, amivel belépünk a Neptunba.

| * | Jelszókezelő                                                                                                    |  |
|---|----------------------------------------------------------------------------------------------------|--|
|   |                                                                                                    |  |
|   | Elfel <mark>e</mark> jtett jelszó vagy zárolt fiók feloldása                                                                                                    |  |
|   | 1. lépes                                                                                                    |  |
|   | Ezt a sza gáltatást akkor használja, ha jelszavát elfelejtette, vagy zárolt fiók miatt nem tud belépni, és az egyetemi jogviszonya még fennáll.                                                                                                    |  |
|   | Fontos scsere előtt a mobil készülékén kapcsolja ki (felejtse el) az eduroam wifi elérést, egyébként egyes készülékek a régi jelszóval próbálkozhatnak, és a fiókja kizárásra kerülhet!                                                                                                    |  |
|   | A szology tás csak hivatalos vagy regisztrált mobilszám birtokában használható. Ha nincs regisztrált mobilszáma, vagy megváltozott, keresse a Tanulmányi osztályt (hallgatók) vagy az                                                                                                    |  |
|   | intoimankas ogyreszongalatot (dorgozok), Az ogyintező tög kulotni egy egyeztetet egyeő modon egy jesztőzetete jogosto ködöt, amak birtokaban ugyanti tölyathatja a művetete.                                                                                                    |  |
|   | Login nev * A Jonin név Kitalában Nentun vasv FHA kédéla azonas                                                                                                    |  |
|   | S toget in at minimum request regy Line Rodent acons.                                                                                                    |  |
|   |                                                                                                    |  |
|   | Utolsó ismert jelszó (csak akkor töltse ki, ha fiókzárolást szeretne feloldani)                                                                                                    |  |
|   | Adja meg utolsó ismert jelszavát! Ha nem emlékszik rá, hagyja űresen. Amennyiben a jelszava érvényes, valószínűleg csak a flókja zárolt.                                                                                                    |  |
|   | 0                                                                                                    |  |
|   | Mobilszám                                                                                                    |  |
|   | Adja meg hivatalos vagy regisztrált mobilszámát! Nemzetközi számformátumot haszmáljon, mely + jellel kezdődik A továbbl tagolás tetszőleges, csak a számjegyeket vesszök figyelembe. Erre a számra fogjuk kiküldeni a<br>művetet berejezéséhez szükséges tokent (ellenőiző kódou). Ha nincs regisztrált mobilszáma, és egy ügyintézőtől már kapott kódot, akkor hagyja üresen? Figyelem: A Neptumban regisztrált új telefonszámok csak másnaptól<br>haszmálhatók. |  |
|   |                                                                                                    |  |
|   | Már kantam tokont                                                                                                    |  |

2. Lépés: Utolsó ismert jelszó (csak akkor töltse ki, ha fiókzárolást szeretne feloldani):

| csi tudományegyetem<br>Niversity of Pécs                                                                                                    |                                                                                                    |                                                                                                    |                                                                                                    |                                                                                                    |                                                                                                    |                                                                                                    |                                                                                            |    |
|----------------------------------------------------------------------------------------------------|----------------------------------------------------------------------------------------------------|----------------------------------------------------------------------------------------------------|----------------------------------------------------------------------------------------------------|----------------------------------------------------------------------------------------------------|----------------------------------------------------------------------------------------------------|----------------------------------------------------------------------------------------------------|--------------------------------------------------------------------------------------------|----|
| * *                                                                                                    | * *                                                                                                    | *                                                                                                    |                                                                                                    |                                                                                                    |                                                                                                    | Je                                                                                                    | lszókeze                                                                                   | ő  |
|                                                                                                    |                                                                                                    |                                                                                                    |                                                                                                    |                                                                                                    |                                                                                                    |                                                                                                    |                                                                                            |    |
| Elfeleite                                                                                                    | t ielszó vagy                                                                                                    | / zárolt fiók fel                                                                                                    | oldása                                                                                                    |                                                                                                    |                                                                                                    |                                                                                                    |                                                                                            |    |
| 1. lépés                                                                                                    | , 0,                                                                                                    |                                                                                                    |                                                                                                    |                                                                                                    |                                                                                                    |                                                                                                    |                                                                                            |    |
| Ezt a szolgálta ás                                                                                                    | akkor használja, ha jels                                                                                                    | zavát elfelejtette, vagy zárol                                                                                                    | t fiók miatt nem tud belé                                                                                                    | pni, és az egyetemi jogviszo                                                                                                    | nya még fennáll.                                                                                                  |                                                                                                    |                                                                                            |    |
| Fontos! Jelszerse                                                                                                    | e előtt a mobil készülék                                                                                                    | én kapcsolja ki (felejtse el) a                                                                                                    | z eduroam wifi elérést, eg                                                                                                    | gyébként egyes készülékek a                                                                                                    | régi jelszóval próbálkoz                                                                                          | hatnak, és a fiókja kiz                                                                                    | árásra kerülhet!                                                                           |    |
|                                                                                                    |                                                                                                    |                                                                                                    |                                                                                                    |                                                                                                    |                                                                                                    |                                                                                                    |                                                                                            |    |
| A szolgáltatá csa<br>Informatika Ügy                                                                                                    | k hivatalos vagy regisztr<br>félszolgálatot (dolgozó                                                                                                    | ált mobilszám birtokában ha<br><b>šk)</b> . Az ügyintéző fog küldeni                                                                                                    | sználható. Ha nincs regis<br>egy egyeztetett egyéb m                                                                                        | ztrált mobilszáma, vagy meg<br>ódon egy jelszócserére jogos                                                                                                    | változott, keresse a Tar<br>ító kódot, annak birtoka                                                              | nulmányi osztályt (ha<br>ában ugyanitt folytath                                                            | llgatók) vagy az<br>atja a műveletet.                                                      |    |
| A szolgáltatá csa<br>Informatika Ügy<br>Login név                                                                                                    | k hivatalos vagy regisztr<br>félszolgálatot (dolgozó                                                                                                    | ált mobilszám birtokában ha<br>5k). Az ügyintéző fog küldeni                                                                                                    | sználható. Ha nincs regis<br>egy egyeztetett egyéb m                                                                                        | ztrált mobilszáma, vagy meg<br>ódon egy jelszócserére jogos                                                                                                    | változott, keresse a <mark>Tar</mark><br>ító kódot, annak birtoka                                                 | ulmányi osztályt (ha<br>ában ugyanitt folytath                                                             | <b>llgatók)</b> vagy az<br>atja a műveletet.                                               |    |
| A szolgáltatá csa<br>Informatika Ügy<br>Login név<br>A login név stalába<br>mamxabol te                                                                                                    | k hivatalos vagy regisztr<br>félszolgálatot (dolgozó<br>1 Neptun vagy EHA kóddal a                                                                                                    | ált mobilszám birtokában ha<br>Sk). Az ügyintéző fog küldeni<br>azonos.                                                                                                    | sználható. Ha nincs regis<br>egy egyeztetett egyéb m                                                                                        | ztrált mobilszáma, vagy meg<br>ódon egy jelszócserére jogos                                                                                                    | változott, keresse a <mark>Tar</mark><br>ító kódot, annak birtoka                                                 | nulmányi osztályt (ha<br>ában ugyanitt folytath                                                            | Ilgatók) vagy az<br>atja a műveletet.<br>✔                                                 | ·] |
| A szolgáltat csa<br>Informatika Ügy<br>Login név alába<br>mamaba le<br>Utolsó ismert ji                                                                                                    | k hivatalos vagy regisztr<br>félszolgálatot (dolgozó<br>i Neptun vagy EHA kóddal z<br>elszó (csak akkor tölt                                                                                            | ált mobilszám birtokában ha<br>jsk). Az ügyintéző fog küldeni<br>izonos.<br>cse ki, ha fiókzárolást sze<br>eszik ci havala Tirsen Amenydi                                                                          | sználható. Ha nincs regis<br>egy egyeztetett egyéb m<br>retne feloldani)                                                                    | ztrált mobilszáma, vagy mej<br>ódon egy jelszócserére jogos<br>zínűlee rcak a tiókia zántr                                                                           | változott, keresse a <mark>Tar</mark><br>ító kódot, annak birtok                                                  | nulmányi osztályt (ha                                                                                      | Ilgatók) vagy az<br>atja a műveletet.<br>✔                                                 |    |
| A szolgáltat csa<br>Informatika Ögy<br>Login név<br>A login név a alába<br>mamseba e<br>Utolsó ismert j<br>Adja meg utolsó ism                                                                          | k hivatalos vagy regisztr<br>félszolgálatot (dolgozó<br>n Neptun vagy EHA kóddal a<br>elszó (csak akkor tölt<br>ert jelszavát! Ha nem emlé                                                              | ált mobilszám birtokában ha<br>sk). Az ügyintéző fog küldeni<br>izonos.<br>tse ki, ha flókzárolást sze<br>sszík rá, hagyja üresen. Amennyll                                                                        | sználható. Ha nincs regis<br>egy egyeztetett egyéb m<br>retne feloldani)<br>en a jelszava érvényes, valós                                   | ztrált mobilszáma, vagy me<br>ódon egy jelszócserére jogos<br>zínűleg csak a flókja zárolt.                                                                          | változott, keresse a Tat                                                                                          | ıulmányi osztályz (ha                                                                                      | llgatók) vagy az<br>atja a műveletet.<br>✔                                                 |    |
| A szolgáltatu csa<br>Informatika Ögy<br>Login név<br>A togin név alába<br>mamsabal e<br>Utolsó ismert ji<br>Adja meg utolsó ism<br>Mobilszám<br>Adja meg hivatalos<br>mövete befejezéb<br>használhatók. | k hívatalos vagy regisztt<br>félszolgálatot (dolgozó<br>i Neptun vagy EHA kóddal z<br>Hszó (csak akkor tölt<br>ert jelszavát! Ha nem emlék<br>agy regisztrált mobilszámá<br>ez szűkséges tokent (ellenő | ált mobiliszám birtokában ha<br>jk). Az ügyintéző fog küldeni<br>azonos.<br>ese ki, ha fiókzárolást sze<br>szzik rá, hagyja űresen. Amennylt<br>el Nemzetközi számformátumot<br>rző ködot). Ha nincs regisztrált n | sználható. Ha nincs regis<br>egy egyeztetett egyéb m<br>retne feloldani)<br>en a jelszava érvényes, valós<br>használjon, mely + jellel kezz | ztrált mobilszáma, vagy me<br>ódon egy jelszócserére jogos<br>zínűleg csak a flókja zárolt.<br>Ilődik! A további tagolás tetszöle<br>töl már kapotk kódot, akkor hag | változott, keresse a Tar<br>ító kódot, annak birtoka<br>ges, csak a számjegyeket ve<br>ja üresen! Figyelem: A Neg | ulmányi esztályt (ht<br>ibban ugyanitt folytath<br>sszűk figyelembe. Erre a<br>trunban regisztrált új tele | ligatók) vagy az<br>tija a műveletet.<br>számra fogjuk kiküldeni<br>formzámok csak másnapí |    |

3. Lépés: Mobilszám: csak akkor működik, ha a telefonszám szerepel a Neptunban.

| ▲ 1 unbs//tessacur/news/tessacur/news/                                                                                                    | 0 | 9 |
|----------------------------------------------------------------------------------------------------|---|---|
|                                                                                                    |   |   |
| і, ісре                                                                                                    |   |   |
| Ezt a szoigi latást akkor haszhaljá, na jeiszávat elfelejtette, vagy zárolt hok miatt nem tud belepni, és az egyetemi jogviszonya meg rennali.                                                                                                    |   |   |
| Fontos! Jel docsere előtt a mobil készülékén kapcsolja ki (felejtse el) az eduroam wifi elérést, egyébként egyes készülékek a régi jelszóval próbálkozhatnak, és a fiókja kizárásra kerülhet!                                                                                                    |   |   |
| A szolgálta ás csak hivatalos vagy regisztrált mobilszám birtokában használható. Ha nincs regisztrált mobilszáma, vagy megváltozott, keresse a Tanulmányi osztályt (hallgatók) vagy az<br>Informata al Ügyfélszolgálatot (dolgozók). Az ügyintéző fog küldeni egy egyeztetett egyéb módon egy jelszócserére jogosító kódot, annak birtokában ugyanitt folytathatja a műveletet.                                                                                                    |   |   |
| Login na *                                                                                                    |   |   |
| A login ng aitalában Neptun vagy EHA kóddal azonos.                                                                                                    |   |   |
| mamoal pte                                                                                                    |   |   |
|                                                                                                    |   |   |
| Utolsó smert jelszó (csak akkor töltse ki, ha fiókzárolást szeretne feloldani)                                                                                                    |   |   |
| Adja me utolsó Ismert jelszavát! Ha nem emlékszik rá, hagyja üresen. Amennyiben a jelszava érvényes, valószínűleg csak a flókja zárolt.                                                                                                    |   |   |
| a -                                                                                                    |   |   |
| Mobilszám                                                                                                    |   |   |
| Mobilszám<br>Adja meg hivatalos vagy regisztrált mobilszámád! Nemzetközi számformátumot használjon, mely + jellel kezdődikl A további tagolás tetszőleges, csak a számjegyeket vesszűk figyelembe. Erre a számra fogjuk kitúldeni a<br>mövetet befejczéshez szűkséges tokent (ellenőrző kódot). Ha nincs regisztrált mobilszáma, és egy ügyintézőtől már kapott kódot, akkor hagyja űresen! Figyelem: A Neptunban regisztrált új telefonszámok csak másnaptól<br>használlatukó                                                                                                    |   |   |
| Mobilszám<br>Adja meg hivatalos vagy regisztrált mobilszámád Nemzetközi számformátumot használjon, mely + jellel kezdődikl A további tagolás tetszőleges, csak a számjegyeket vesszűk figyelembe. Erre a számra fogiuk kitúldeni a<br>mövetet berfejezéshez szükséges tokent (ellenőrző kódot). Ha nincs regisztrált mobilszáma, és egy ügyintézőtől már kapott kódot, akkor hagyja űresen! Figyelem: A Neptunban regisztrált új telefonszámok csak másnaptúl<br>használlatuk.<br>06202720345                                                                                                    |   |   |
| Mobilszám<br>Adja meg hivatalos vagy regisztrált mobilszámád Nemzetközi számformátumot használjon, mely + jeltel kezdődikl A további tagolás tetszőleges, csak a számjegyeket vesszűk figyelembe. Erre a számra fogiuk kiküldeni a<br>mövetet befejczéshez szükséges tokent (ellenőrző kódot). Ha nincs regisztrált mobilszáma, és egy ügyintézőtől már kapott kódot, akkor hagyja űresen! Figyelem: A Neptunban regisztrált új telefonszámok csak másnaptúl<br>használlatuk.<br>06202220345                                                                                                    |   |   |
| Mobilszám<br>Adja meg hivatalos vagy regisztrált mobilszámád Nemzetközi számformátumot használjon, mely + jeltel kezdőtikl A további tagolás tetszőleges, csak a számjegyeket vesztűk figyelembe. Erre a számra fogjuk kötöldeni a<br>mövetet berlejezéséhez szökséges tokent (ellenőrző kódot). Ha nincs regisztrált mobilszáma, és egy ügyintézőtőli már kapott kódot, akkor hagyja üresen! Figyelem: A Neptunban regisztrált új telefonszámok csak másnaptót<br>használhatók.<br>06202720345<br>Misc mobilszáman, de más úfon már kaptam tokent.                                                                                                    |   |   |
| Mobliszám         Adja meg bivatalos vago regisztrált mobliszániál Nemzetközi számformátumot használjon, mely + jeltel kezdődikl A további tagolás tetzalleges, csak a számjegyeket vesszők figyetembe. Erre a számra fogjuk kiküláni a művetet berejezéséhez szökséges tokent (ellenőrző kódot). Ha nincs regisztrált mobliszáma, és egy ligyintézőtől már kapott kódot, akkor hagyja űresen! Figyetem: A Neptunban regisztrált új telefonszámok csak másnaptól haszzállatók.         D6202720345 <ul> <li>Már kaptam tokent</li> <li>Nincs mobliszámon, de más úton már kaptam tokent.</li> </ul>                                                                                                    |   |   |
| Mobliszám         Adja meg hivatalos vagy regisztrált mobliszánád! Hemzetködi számformátumot használjon, mely + jeliel kezdődilk A további tagolás tetszőleges, csak a számjegyeket vesszűk figyelembe, Erre a számra fogjuk kiküldeni a művetet beréjezéséhez szükcéges tokent (ellenőrző kódod). Ha nincs regisztrált mobliszáma, és egy ügyintézőtől már kapott kódot, akkor hagjás úresen! Figyelem: A Neptunban regisztrált új telefonszámok csak másnaptól használhatók.         06202720345 <ul> <li>Már kaptam tokent</li> <li>Nincs mobliszámon, de más úton már kaptam tokent.</li> </ul> Nem vagyok robot                                                                                      |   |   |
| Mobilszám         Adja neg hivatalos vagy regisztrált mobilszámád! Nemzetköd számformátumot használjon, mely + jeltel kezdődikl A további tagolás tetszőleges, csak a számjegyeket vesszűk figyelembe. Erre a számra fogjuk kiküldeni a mizeználjatuk.         Mazanáliatuk.       06202720345         Már kaptan tokent       Nins: mobilszámá, és egy ügyintézőtől már kapott kódot, akkor hagyja üresenel Figyelem: A Neptunban regisztrált új telefonszámok csak másnaptúl használjatuk.         Már kaptan tokent       Nins: mobilszáma, és más dion már kaptam tokent.         Den vagyok tobot       Táp be a képen látható kódot! Ha nem tudja elolvasni, kattíntson az ábrára új kódért.        |   |   |
| Mobilszám         Adja meg hivatalos vagy regisztrált mobilszámád! Nemzetközi számformátumot használjon, mely + jellel kezdődikl A további tagolás tetszőleges, csak a számjegyeket vesszűk figyelembe. Erre a számra foguk kiküldeni a művérete berlejezéshez szükséges tokent (ellenőrző kódot). Ha nincs regisztrált mobilszáma, és egy ügyintézőtől már kapott kódot, akkor hagyja üresen! Figyelem: A Neptunban regisztrált új telefonszámok csak másnaptól használjatok.         06202220345       V         Ómár kaptan tokent       Nincs mobilszámon, de más úton már kaptam tokent.         Irja be a képen látható kódod! Ha nem tudja elolvasni, kattintson az ábrára új kódért.       PecGUÚ |   |   |
| Mobilszám         Adja meg hivatalos vagy regisztrált mobilszámád Nemzetközi számformátumot használjon, mely + jellel kezdődikl A további tagolás tetszőleges, csak a számjegyeket vesszűk figyelembe. Erre a számra fogiuk kitúldomi a művetet berlejezéshez szükséges tokent (ellenőrző kódot). Ha nincs regisztrált mobilszáma, és egy ügyintézötöl már kapott kódot, akkor hagyja üresen! Figyelem: A Neptunban regisztrált új telefonszámok csak másnaptúl használjatok.         06202220345       V         Ómár kaptam tokent       Nens vagyk robot         Irja be a képen látható kódol Ha nem tudja elolvasni, kattiritson az ábrára új kódért.       PecCUL)                                  |   |   |
| Mobilszám         Alja meg hivatalos vagy regisztrált mobilszámád Nemzetközi számformátumot használjon, mely + jeltel kezdődikl A tovibbi tagolás tetszőleges, csak a számjegyeket veszük figyelembe. Erre a számra fogjuk ködöláni a másználhatók.         06202200345                                                                                                    |   |   |

Amennyiben a számunk nem szerepel a Neptunban, de kitiltottuk magunkat, a TO munkatársai tudnak segíteni.

4. Lépés: Már kaptam tokent jelölő:

| ta solgáltatás ukkor használja, ha jelszavát elfelejtette, vagy zárolt fiók miatt nem tud belépni, és az egyetemi jogviszonya még fennáll.<br>antosl Jelszóczu e előtt a mobil készülékén kapcsolja ki (felejtse el) az eduroam wifi elérést, egyébként egyes készüléken k arégi jelszóval próbálkozhatnak, és a fiókja kizárásra kerülhet!<br>as zolgáltatás ek hivatalos vagy regisztrált mobilszám birtokában használható. Ha nincs regisztrált mobilszáma, vagy megváltozott, keresse a Tanulmányi osztályt (hallgatók) vagy az<br>nformatikal fi yrélszolgálatot (dolgozók). Az ügyintéző fog küldeni egy egyeztetett egyéb módon egy jelszócserére jogosító kódot, annak birtokában ugyenitt folytathatja a műveletet.<br>Jogin név i<br>Jogin név i Jogin név i Jogin név i Josi Kakot töltse ki, ha filókzárolást szeretne feloidani)<br>dja meg Jakoi smert Jelszavát! Ha nem emilészik rá, hagja űresen. Amennyiben a jelszava érvényes, valószinűleg csak a flókja zárolt.<br>Notie Kám<br>dja ng thivatalos vagy regisztrált mobilszámál Nemzetközi számformálumot használjon, mely + jellel kezdődikl A további tagolás tetszőleges, csak a számjegyeket vesszük figyelembe. Erre a számra fogiuk kiklidemi a<br>tivez belgezésbez szükséges tokent (ellenőrző kódot). Ha nincs regisztrált mobilszámá, és egy ügyintézőtől már kapott kódot, akkor hagyja űresen! Aneptunban regisztrált jű telefonszámok csak másnap<br>szi hatók.<br>Nincs mobilszámon, és más úton már kaptam tokent.<br>Is be a képen látható kódod! Ha nem tudja elolvasni, katlintson az ábrára új kódért.<br>ProCCÚ                                                                                                    | rt a szolgáltatás okkor használia, ha jelszavát elfeleitette, vagy zárolt fiók miatt nem tud belépni, és az egvetemi jogviszonya még fennáll.                                                                                                    |                               |
|----------------------------------------------------------------------------------------------------|----------------------------------------------------------------------------------------------------|-------------------------------|
| entod Jelszócz e előtt a mobil készülékén kapcsolja ki (felejse el) az eduroam vifi elérést, egyébkén egyes készülékek a régi jelszóval próbálkozhatnak, és a fiókja kizárásra kerülhet!<br>szolgáltatás uk hivatalos vogy regisztrált mobilszám birtokában használható. Ha nincs regisztrált mobilszáma, vogy megváltozott, keresse a Tanulmányi osztályt (hallgatók) vogy az<br>nformatikal f yrfélszolgálatot (dolgozók). Az ügyintéző fog küldeni egy egyeztetett egyeb módon egy jelszócserére jogosító kódot, annak birtokában ugyanitt folytasthatja a műveletet.<br>Jegin név il<br>Lingen név illegin név illegin név illegin név illegin név illegin név illegin vér vinyes, valószínűleg csak a flókja zárolt.<br>Mamatap meg kiső innert jelszavát Ha nem emlékszik rá, hagyja űresen. Amennyiben a jelszava érvényes, valószínűleg csak a flókja zárolt.<br>Mal meg kiső innert jelszavát Ha nem emlékszik rá, hagyja űresen. Amennyiben a jelszava érvényes, valószínűleg csak a flókja zárolt.<br>Mal meg kiső is nert jelszavát habilszámát Nemzetközi számformátumot használjon, mely + jeliel kezdődikl A további tagolás tetszőleges, csak a számjegyeket vesszük figyelembe. Erre a számra fogiuk kiklidemi a<br>szi hatók.<br>Mal neg regisztrált mobilszámát Nemzetközi számformátumot használjon, mely + jeliel kezdődikl A további tagolás tetszőleges, csak a számjegyeket vesszük figyelembe. Erre a számra fogiuk kiklidemi a<br>szi hatók.<br>Nesz mobilszámon, és más úton már kaptam tokent.<br>Ha nes mobilszámán, és egy ügyintézőtől már kapott kódot, akkor hagyja űresen Figyelem tokent<br>Ness mobilszámon, és más úton már kaptam tokent.<br>PiectOL                                                                                                    |                                                                                                    |                               |
| szolgáltatás uk hivatalos vagy regisztrált mobilszám birtokában használható. Ha nincs regisztrált mobilszáma, vagy megváltozott, keresse a Tanulmányi osztályt (haligatók) vagy az<br>nformatikai (gyfélszolgálatot (dolgozók). Az ügyintéző fog küldeni egy egyeztetett egyéb módon egy jelszócserére jogosító kódot, annak birtokában ugyanitt folytathatja a műveletet.<br>Jogin név ál<br>Jogin név álle liban Neptun vagy EHA kóddal azonos.<br>mamabap                                                                                                    | ontosl Jelszócs e előtt a mobil készülékén kapcsolja ki (felejtse el) az eduroam wifi elérést, egyébként egyes készülékek a régi jelszóval próbálkozhatnak, és a fiókja kizárásra került                                                                                                    | het!                          |
| Indem név álle liban Neptun vagy EHA kóddal azonos.         mamabe p         Cholan Keytun vagy EHA kóddal azonos.         mamabe p         Cholan Keytun vagy EHA kóddal azonos.         Inter jelszó (csak akkor töltse ki, ha flókzárolást szeretne feloidanl)         udja mer juskó ismert jelszováť Ha nem emlékszik rá, hagyja üresen. Amennyiben a jelszava érvényes, valószínűleg csak a flókja zárolt.         Nobi Kám         udja mer juská kon vagy regisztrált mobilezámiáť Nemzetközi számformátumot hazmáljon, mely + jellel kezdíštěl A torvábi tagplás tetszöleges, czak a számjegyeket vesztők floydembe. Erre a száma fegisk kilkildeni a nárá vagy tetjezdébez szűkséges tokent (ellenőrző kódoz). Ha nincs regisztrált mobilszáma, és egy ügyíntézőköl már kapott kódot, akkor hagyja üresen! Floydem: A Neptunban regisztrált új telefonszémok csak másnapt szentatók.         udja veg konstalos vagy regisztrált mobilszáma, és egy ügyíntézőköl már kapott kódot, akkor hagyja üresen! Floydem: A Neptunban regisztrált új telefonszémok csak másnapt szentatók.         udja veg konstalos vagy regisztrált nobilszáma, és egy ügyíntézőköl már kapott kódot, akkor hagyja üresen! Floydem: A Neptunban regisztrált új telefonszémok csak másnapt szentatók.         udja veg konstalos vagy regisztrált nobilszámá, és egy ügyíntézőköl már kapott kódot, akkor hagyja üresen! Floydem: A Neptunban regisztrált új telefonszémok csak másnapt szentatók.         udja veg konstalos vagy regisztrált tokent.         nisz mobilszámorn, de más úton már kaptam tokent.         use s képen láltható kódot! Ha nem tudja elovasni, katlintson az ébrára új kódért.      <                                                                                                    | szolgáltatás a k hivatalos vagy regisztrált mobilszám birtokában használható. Ha nincs regisztrált mobilszáma, vagy megváltozott, keresse a Tanulmányi osztályt (hallgatók) vag<br>nformatikai ü yféiszolgálatot (dolgozók). Az ügyintéző fog küldeni egy egyeztetett egyéb módon egy jelszócserére jogosító kódot, annak birtokában ugyenitt folytathatja a művel                                                                    | gy az<br>letet.               |
| A legin név ár. lában Neptun vagy EHA kóddal azonos.<br>marnaáb, p                                                                                                    | ogin név *                                                                                                    |                               |
| mamadap na se sa kapen láhtató kódod! Ha nem tudja elolvasni, katlintson az ábrára új kódért.                                                                                                    | login név álu Jban Neptun vagy EHA kóddal azonos.                                                                                                    |                               |
| Utolsó is nert jelszó (csak akkor töltse ki, ha flókzárolást szeretne feloldani)         Adja meg. pisto ismert jelszavát! Ha nem emlékszik rá, hagyja üresen. Amennyiben a jelszava érvényes, valószínüleg csak a flókja zárolt.         Robii zám         Adja neg. tvisto ismert jelszavát! Ha nem emlékszik rá, hagyja üresen. Amennyiben a jelszava érvényes, valószínüleg csak a flókja zárolt.         Robii zám         Adja neg. tvisto ismert jelszavát! Ha nem emlékszik rá, hagyja üresen. Amennyiben a jelszava érvényes, valószínüleg csak a flókja zárolt.         Mobii zám         Adja neg. tvistatios vagy regisztrált mobilszámát! Nemzetközi számformátumot használjon, mely + jellel kezdődik! A további tagolás tetszöleges, csak a számjegyeket vesszük figyelembe. Erre a számra fogiuk kiküldeni a inžin haszna hatok.         Naszari hatok.       Naszari hatok.         Már kaptam tokent       Nics mobilszámom, ée mís úton már kaptam tokent.         Vise kepen látható kódod! Ha nem tudja elolvasni, kattintson az ábrára új kódért.         Vise kepen látható kódod! Ha nem tudja elolvasni, kattintson az ábrára új kódért.                                                                                                    | mamxebp.p                                                                                                    | ~                             |
| Utoló fis <mark>l</mark> ert jelszó (sak akkor töltse ki, ha flókzárolást szeretne feloldani)<br>Adja meg ulósi ismet jelszavát! Ha nem emiékszik rá, hagyja üresen. Amennyiben a jelszava érvényes, valószínűleg csak a flókja zárolt.<br><b>Nobil kím</b><br>Wobil kím<br>Wobil szent jelszavát! Ha nem emiékszik rá, hagyja üresen. Amennyiben a jelszava érvényes, valószínűleg csak a flókja zárolt.<br>Nobil szent jelszavát! Ha nem emiékszik rá, hagyja üresen. Amennyiben a jelszava érvényes, valószínűleg csak a flókja zárolt.<br>Nobil szent jelszavát! Ha nem emiékszik rá, hagyja üresen! Amennyiben a jelszava érvényes, valószínűleg csak a flókja zárolt.<br>Nobil szent jelsze szent (ellenőrző kódot). Ha nincs regisztrált mobilszáma, és egy ügyintézőtöll már kapott kódot, akkor hagyja üresen! Figyeiem: A Neptunban regisztrált új teleforszámok csak másnapto<br>szent hatók.<br>Neg teleforzésíhez szükséges tokent (ellenőrző kódot). Ha nincs regisztrált mobilszáma, és egy ügyintézőtöll már kapott kódot, akkor hagyja üresen! Figyeiem: A Neptunban regisztrált új teleforszámok csak másnapto<br>szent hatók.<br>Neg teleforzésíhez szükséges tokent (ellenőrző kódot). Ha nincs regisztrált mobilszáma, és egy ügyintézőtöll már kapott kódot, akkor hagyja üresen! Figyeiem: A Neptunban regisztrált új teleforszámok csak másnapto<br>szent hatók.<br>Neg teleforzésíhez szükséges tokent (ellenőrző kódot). Ha nincs regisztrált mobilszáma, és egy ügyintézőtöll már kapott kódot, akkor hagyja üresen! Figyeiem: A Neptunban regisztrált új teleforszámok csak másnapto<br>Neg teleforzésíhez szükséges tokent (ellenőrző kódot). Ha nincs regisztrált mobilszáma, és egy ügyintézőtöll már kapott kódot Ha nem tudja elolvasni, kattintson az ábrára új hódért.<br>Figyes a képen látnató kódot! Ha nem tudja elolvasni, kattintson az ábrára új hódért. |                                                                                                    |                               |
| toja meg dido ismeri jelszavid Ha nem emlékszik rá, hagyja űresen. Amennyiben a jelszava érvényes, valószínüleg csak a flókja zárolt.                                                                                                    | itolsó is nert jelszó (csak akkor töltse ki, ha fiókzárolást szeretne feloldani)                                                                                                    |                               |
|                                                                                                    | dja meg obsó ismert jelszavát! Ha nem emlékszik rá, hagyja üresen. Amennyiben a jelszava érvényes, valószínűleg csak a flókja zárolt.                                                                                                    |                               |
| Wobil fám         Waja na chivitatios vazy regisztrált mobilszámáť Nemzetközi számformátumot haználjon, mely + jellel kezdődikl A további tagolás tetszőleges, csak a számjegyeket vesszük figyelembe. Ere a számra fogiuk kikáldeni a raszn hatók.         máreg 120345       •         Már kaptam tokent       •         Nics mobilszámon, et más úton már kaptam tokent.         Vise a képen látható kódot! Ha nem tudja elolvasni, kattintson az ábrára új kódért.                                                                                                    | <u>کو</u>                                                                                                    |                               |
| klja na čhivatalos vagy regisztrált mobilszámáči Nemzetköd számformátumot használjion, mely + jellel kezdődild A további tagolás tetszőleges, csak a számjegyeket veszűk figyelembe. Erre a számra fogjuk kiküldeni a<br>návar belejezésébez szükséges tokent (ellenőrző kódot). Na nincs regisztrált mobilszáma, és egy ligyíntézőlöl már kapott kódot, akkor hagyja űreseni Figyelem. A Neptunban regisztrált új telefonszámok csak másnapt<br>szar hatók.<br>na Vz20345<br>Már Kaptam tokent<br>Nincs mobilszámon, de más úton már kaptam tokent.<br>Vem vagyok robot<br>rja be a képen látható kódod! Ha nem tudja elolvasni, kattintson az ábrára új kódért.                                                                                                    | Nobile tám                                                                                                    |                               |
| v 228345 ✓ ✓ Már kaptam tokent Nincs mobilszámom, de más úton már kaptam tokent. Nincs mobilszámom, de más úton már kaptam tokent. Nem vagyok robot Vija be a képen látható kódot! Ha nem tudja elolvasni, kattintson az ábrára új kódért. P€CINÎ                                                                                                    | dja na privatalov vagy regisztrált mobilszámátl Nemzetközi számformátumot használjon, mely + jellel kezdődikl A további tagolás tetszőleges, csak a számjegyeket vesszük figyelembe. Erre a számra fogjuk<br>úvez belejezésébez szükséges tokent (ellenőrző kódot). Ha nincs regisztrált mobilszáma, és egy ügyintézőtől már kapott kódot, akkor hagyja űresenl Figyelem: A Neptunban regisztrált új telefonszámok cs<br>szar, hatók. | < kiküldeni a<br>ak másnaptól |
| Már kaptam tokent<br>Ninss mobilizámom, de más úton már kaptam tokent.<br>Nem vagyok robot<br>Irja be a képen látható ködod! Ha nem tudja elolvasni, kattintson az ábrára új ködért.                                                                                                    | 9 12720345                                                                                                    | ~                             |
| ☐ mar Kapitani Kokeni<br>Nincs mobiliszimon, de más úton már kaptam tokent.<br>Nincs mobiliszimon, de más úton már kaptam tokent.<br>Jia be a képeni kitánó ködot! Ha nem tudja elolvasni, kattintson az ábrára új ködért.<br>Merciki                                                                                                    | 1 Már hanna anhana                                                                                                    |                               |
| nene vlogen tidhatá kódot! Ha nem tudja elolvasni, katlintson az ábrára új kódért.<br>Precsszi                                                                                                    | J War Kaptam tokent<br>Niese moliterismen die més úten més kantam tekent                                                                                                    |                               |
| <b>vem vagyok robot</b><br>rja be a képen látható kódot! Ha nem tudja elolvasni, kattintson az ábrára új kódért.<br>Persszi                                                                                                    | ника поопаданог, ос наа акон ная кархан соксис                                                                                                    |                               |
| rja be a képen látható kódod! Ha nem tudja elolvasni, kattintson az ábrára új kódért.<br>Percisi                                                                                                    | lem vagyok robot                                                                                                    |                               |
| Perdiaj                                                                                                    |                                                                                                    |                               |
|                                                                                                    | ia be a képen látható kódot! Ha nem tudja elolvasni, kattintson az ábrára új kódért.                                                                                                    |                               |
|                                                                                                    | ja be a képen látható kódot! Ha nem tudja elolvasni, kattintson az ábrára új kódért.<br>POCILLÍ                                                                                                    |                               |
|                                                                                                    | ja be a képen látható kódot! Ha nem tudja elolvasni, kattintson az ábrára új kódért.<br>Percili                                                                                                    |                               |

Csak akkor használjuk, ha a TO munkatársa küldött nekünk a rendszeren keresztül

- 1. lépés nég fennáll. Ezt a szolgálta i, és az egy Fontos! Jelszócse észülékek a régi jelszóval próbálkozhatnak, és a fiókja kizárásra kerülhet! obil készülékén kapcsolja ki (felejtse el) az edu oam wifi elérést, egyébként e őtt а п poliszáma, vagy megváltozott, keresse a <mark>Tanulmányi osztályt (hallgatók)</mark> vagy az gy jelszócserére jogosító kódot, annak birtokában ugyanitt folytathatja a műveletet. A szolgáltatás cs Informatikai Üg vatalos vagy regisztrált mobilszám ználható. Ha nincs regisztrált birtokában ha zók). Az ügyintéző fog küldeni egy egye szolgálat atett ervéh Login név \* A login név álta ~ mam oldani) Utolsó isn jelszó (csak akkor töltse ki, ha fiókzárolást szeretr Adja me it! Ha ne Mobilsza Adja m művele egy ügyi ~ 0620 Ma otam tokent Nem vagyok robot Írja be a k az ábrára új kódér reaui ✓
- 5. Lépés: <u>Nem vagyok robot</u> mező kitöltése, majd <u>Tovább</u> gomb:

6. Lépés: SMS-ben kapott <u>Token</u> begépelése:

| PÉCSI TUDOM | MANIFO/FTEM<br>OF PECS                                                                                                    |
|-------------|----------------------------------------------------------------------------------------------------|
| * *         | Jelszókezelő                                                                                                    |
|             | Elfelejtett jászó vagy zárolt fiók feloldása                                                                                                    |
| E           | 2. lépés Elküldtünk Önnur SMS-ben egy egyszeri azonosításra szolgáló kódot a megadott számra. Ha az SMS nem érkezik meg 15 percen belül, lépjen vissza és próbálja meg a műveletet újra. 24 órán belül 5 alkalog mal próbálkozhat.                                        |
| T<br>I      | Token<br>Irja be az kr.5-ben kapott tokent (ellenőrző kódot)<br>9511459761                                                                                                    |
| C<br>,      | Új jelszó<br>Adja meg új jelszavát. A jelszónak legalább 12 karakter hosszúnak kell lennie, és tartalmaznia kell kis- és nagybetűt és számot és írásjelet. Nem tartalmaznat ékezetes betűt és a felhasználó név nagyobb részletét. További<br>Reszletek a dokumentációban |
| C I         | Új jelszó ismét<br>Ismételje meg új jelszavát                                                                                                    |
| I           | <pre></pre>                                                                                                    |
|             |                                                                                                    |

7. Lépés <u>Új jelszó</u> megadása, majd <u>Tovább</u> gomb: az új jelszót kétszer is meg kell adnunk

|     | 20MANTGOLETEM<br>Y GE PECS                                                                                                    |
|-----|----------------------------------------------------------------------------------------------------|
| K 4 | Jelszókezelő                                                                                                    |
|     | Elfelejtett jelszó vagy zár it fiók feloldása<br>2. lépés<br>Elküldtünk Önnek SMS-ben egy egyszeri azot fitásra szolgáló kódot a megadott számra. Ha az SMS nem érkezik meg 15 percen belül, lépjen vissza és próbálja meg a műveletet újra. 24 órán<br>belü 5 alkalommal próbálkozhat.<br><b>Token</b><br>(jij b ez z/SN-ben kapott tokent (ellenőző szojet)                                                                                                    |
|     | 9611459761<br>Új jelszó<br>Alýa meg új jelszvák. A jelszávák v Jelszávák v Jelszávák |
| Ļ   | Új jelszó ismét<br>telje meg új jelszaúł                                                                                                    |
|     | KVissza >Tovább XMégse                                                                                                    |

## Fontos! A jelszó:

- minimum 12 karakter legyen
- legyen benne legalább egy nagybetű
- legyen benne legalább egy szám
  legyen benne legalább egy különleges karakter (pl.:?, §, +,. ,!, stb)

Amennyiben jól adtunk meg minden adatot, a lenti üzenetet kapjuk:

|   | ST TUDOMANYEOYEEM<br>VERSITY OF PÉCS                                                                                                    |                                                             | PTE D Belépés |
|---|----------------------------------------------------------------------------------------------------|-------------------------------------------------------------|---------------|
| * | * * * * *                                                                                                    | Jelszókezelő                                                |               |
|   | Elfelejtett jelszó vagy zárolt fiók feloldása<br>3. lépés<br>Jelszavát módosítottuk.<br>Ne felejtse el mobilszámát változás esetén regisztrálni<br>Most ellenőrizze a belépést a címsávban látható "PTE-ID Belépés" gombbal!<br>Kérjük, adatainak biztonsága érdekében befejezés után zárja be a böngészőt!<br>Figyeleml Előfordulhat, hogy hivatali számítógépén a Windowsba egy darabig még a régi jelszóval tud belépni. Amennyiben számítógépe nem tud csatlakozni az eg<br>állapot hoszab idégi sí femmaradhat.<br>Figyeleml A fiók zárolásának feloldása után az M365 szolgáltatások csak 15 perc elteltével használhatók újra. | yetemi hálózathoz, ez az                                    |               |
|   | Kérjük, hogy jelszócsere után az eszközein mentett jelszavakat is módosítsa, például (Outlook kliens, Teams, Eduroam Wi-Fi, VPN, Neptun, M365).<br>Egyes készülékek vagy alkalmazások automatikusan próbálkozhatnak a belépéssel a régi jelszóval, és ez a fiók zárolásához vezethet.<br>🛢 További tudnivalók                                                                                                    |                                                             |               |
|   | PÉCSI TU<br>Magvarafu B GoTgyreteme* H+7622 PEcs<br>TeL: +36-72/501-500 [                                                                                                    | IDOMANYEGYETEM<br>Vasvári Pál utca 4.<br>Email: info@pte.hu |               |

## II. Zárolt fiók feloldása

A folyamat szinte ugyanaz, mint az Elfelejtett jelszó esetében. A különbség, hogy meg kell adnunk az <u>Utolsó ismert jelszó</u>t is:

| . lépés                                                                                                    |                                                                                           |
|----------------------------------------------------------------------------------------------------|-------------------------------------------------------------------------------------------|
| zt a szolgáltatár akkor használja, ha jelszavát elfelejtette, vagy zárolt fiók miatt nem tud belépni, és az egyetemi jogviszonya még fennáll.                                                                                                    |                                                                                           |
| ontosl Jelszócs e előtt a mobil készülékén kapcsolja ki (felejtse el) az eduroam wifi elérést, egyébként egyes készülékek a régi jelszóval próbálkozhatnak,                                                                                                    | és a fiókja kizárásra kerülhet!                                                           |
| s szolgáltatás ci k hivatalos vagy regisztrált mobilszám birtokában használható. Ha nincs regisztrált mobilszáma, vagy megváltozott, kerese a T <mark>anulmány</mark><br>nformatikai Ü vrfélszolgálatot (dolgozók). Az ügyintéző fog küldeni egy egyeztetett egyéb módon egy jelszócserére jogosító kódot, annak birtokában ug                                                                                                    | <mark>ri osztályt (hallgatók)</mark> vagy az<br>yanitt folytathatja a műveletet.          |
| ogin név *                                                                                                    |                                                                                           |
| i login név általa an Neptun vagy EHA kóddal azonos.                                                                                                    |                                                                                           |
| MAMXABP.PTE                                                                                                    | ~                                                                                         |
| Jtolsó isme jelszó (csak akkor töltse ki, ha fiókzárolást szeretne feloldani)                                                                                                    |                                                                                           |
|                                                                                                    |                                                                                           |
| dja meg utolst "ismert jelszavát! Ha nem emlékszik rá, hagyja üresen. Amennyiben a jelszava érvényes, valószínűleg csak a fiókja zárolt.                                                                                                    |                                                                                           |
| dja meg utok Konert jelszowiłł Ha nem emlékszik rá, hagyja üresen. Amennyiben a jelszawa érvényes, valószímüleg csak a fiókja zárolt.                                                                                                    |                                                                                           |
| <ul> <li>dja meg utoka Kamert jelszavát Ha nem emlékszik rá, hagyja üresen. Amemyíben a jelszava érvényes, valószínüleg csak a flókja zárolt.</li> <li>Abbliszám</li> <li>dja meg hivatalos vagy regisztrált mobilszámátl Nemzetközi számformátumot használjon, mely + jellel kezdődikl A további tagolás tetszőleges, csak a számjegyeket vesszük figj<br/>vűvelet befejezéséhez szükséges tokkert (ellenőrző ködot). Ha nincs regisztrált mobilszáma, és egy ügyintézőtől már kapott ködot, akkor hagyja üresen! Figyelem: A Neptunban n<br/>szmálhatók.</li> </ul>                                                                                                    | yelembe. Erre a számra fogjuk kiküldeni a<br>gisztrált új telefonszámok csak másnaptól    |
| <ul> <li>dja meg utoka Kamert jelszavát Ha nem emlékszik rá, hagyja üresen. Amemyíben a jelszava érvényes, valószínüleg csak a flókja zárolt.</li> <li>Abbliszám</li> <li>dja meg hivatalos vagy regisztrált mobilszámáti Nemzetközi számformátumot használjon, mely + jellel kezdődikl A további tagolás tetszőleges, csak a számjegyeket vesszük figj<br/>vűvelet befejezéséhez szükséges tokent (ellenőrző ködot). Ha nincs regisztrált mobilszáma, és egy ügyintézötöl már kapott ködot, akkor hagyja üresen! Figyelem: A Neptunban n<br/>szarálhatók.</li> <li>06202720345</li> </ul>                                                                                                    | yelembe. Erre a számra fogjuk kiküldeni a<br>gisztrált új telefonszámok csak másnaptól    |
| dja meg utoka Kanert jelszavát Ha nem emlékszik rá, hagyja üresen. Amemyiben a jelszava érvényes, valószínüleg csak a flókja zárolt.           Robilszám <ul></ul>                                                                                                    | yelembe. Erre a számra fogluk kiküldeni a<br>ggisztráli új telefonszámok csak másnaptól   |
| dja meg utoka Kanert jelszavát Ha nem emlékszik rá, hagyja üresen. Amemyiben a jelszava érvényes, valószínűleg csak a fiódja zárolt.  Nobilszám Aobilszám Aobilszám Aigia meg hivatalos vagy regisztrált mobilszámát! Nemzetközi számformátumot használjon, mely + jellel kezdődikl A további tagolás tetszöleges, csak a számjegyeket vesszük fig Virvette befejezésékélez szükséges tokent (ellenőrző kódot). Ha nincs regisztrált mobilszáma, és egy ügyintézőtöl már kapott kódot, akkor hagyja üresen! Figyelem: A Neptunban n asználhatók. 6202120345  Már Kaptam tokent Nincs mobilszámon, de más úton már kaptam tokent. lem vagyok robot                                                                                                    | yelembe. Erre a számra fogluk kiküldeni a<br>ggisztrált új telefonszámok csak másnaptól   |
| (dja meg lvitok) Komert jelszavid Ha nem emlékszik rá, hagyja üresen. Amemyiben a jelszava évvényes, valószínüleg csak a fiódja zárolt.           Robliszám           do meg lvitalatos vegy regisztrált mobilszámát Nemzetközi számformátumot használjon, mely + jellel kezdődök A további tagolás tetszőleges, csak a számjegyeket vesztök fig<br>úvelet: befejezékeles zülsséges tokent (ellenörző ködot). Ha nincs regisztrált mobilszáma, és egy ügyintézőtöl már kapott ködot, akkor hagyja üresen! Figyelem: A Neptunban n<br>szanálhatók.           6020270345 <ul> <li>Már kaptam tokent</li> <li>Nincs mobiliszámo, de más úton már kaptam tokent.</li> </ul> lem vagyok robot         ja be a képen litható kódot Ha nem tudja elohvasni, kattintson az ábrára új kódért.                                                                                                    | yelembe. Erre a számra fogjuk kiküldeni a<br>gjaztrált új telefonszámok csak másnaptól    |
| (dja meg utob) Komert jelszavidł Ha nem emlékszik rá, hagyja üresen. Amemyiben a jelszava évvényes, valószíműleg csak a fiódja zárolt.          Acobilszám         dja meg hivitalios vegy regisztrált mobilszámát Nemzetközi számformátumot használjon, mely + jellel kezdődikł A további tagolás tetszőleges, csak a számjegyeket vesszük fig úvénet befejezéséhez szűkséges tokent (ellenörző ködot). Ha nincs regisztrált mobilszáma, és egy ügyintézőtöl már kapott ködot, akkor hagyja üresen! Figyelem: A Neptunban nasználhatók.         06:202720345         Ö Már kaptam tokent         Nincs mobilszámon, de más úton már kaptam tokent.         lem vagyok robot         ja be a képnel látkató kódot! Ha nem tudja elolvasni, kattintson az ábrára új kódért.                                                                                                    | yelembe. Erre a számra fogjuk kiküldeni a<br>egisztrált új telefonszámok csak másnaptól   |
| dja meg utob Komert jelszavid Ha nem emlékszik rá, hagyja üresen. Amemyiben a jelszava érvényes, valószínüleg csak a fióája zárolt.  Acbliszám  Acbliszám  Agia meg hivitalos vagy regisztrált mobilszámát Nemzetközi számformátumot használjon, mely + jellel kezdődökl A további tagolás tetszőleges, csak a számjegyeket vesszük fig  Moriet befejezéséher szükséges tokent (ellenőrző ködot). Ha nincs regisztrált mobilszáma, és egy ügyintézötöl már kapott ködot, akkor hagyja üreseni Figyelem: A Neptunban n asználhatók.  06202720345  Már kaptam tokent Nincs mobilszámon, de más úton már kaptam tokent.  Iem vagyok robot ja be a képen látható ködot! Ha nem tudja elolvasni, kattintson az ábrára új kódért.  Zučisob Zuńsob                                                                                                    | yelembe. Erre a szárrra fogjuk kiküldeni a<br>egisztrált új telefonszárnok csak másnaptól |
| dja meg utob Komert jelszavidł Ha nem emiekszik rá, hagyja üresen. Amemyiben a jelszava érvényes, valószínüleg csak a fiódja zárolt.  Abbilszám  Abbilszám  Abbilszáma  Abbilszámat  Abbilszámat  Abbil | yelembe. Erre a számra fogjuk kikildeni a<br>egisztrált új telefonszámok csak másnaptól   |
| ja meg utolsk met jeksaväti ka nem emikkszik rå, hagija üresen. Amennyiben a jeksava érvényes, valószínűleg csak a fiókja zárolt.          Obliszám         Uja meg utolsk met jeksaväti ka nem emikkszik rå, hagija üresen. Amennyiben a jeksava érvényes, valószínűleg csak a fiókja zárolt.         Obliszám         Uja meg tivatalos vagy regisztrált mobilszámát! Nemzetközi számformátumot használjon, mely + jellel keződölk! A további tagolás tetszőleges, csak a számjegyeket vessztik figi verket berlégetésete szükséges tokent (ellenőrző kódot). Ha nincs regisztrált mobilszáma, és egy ügyintézőtől már kapott kódot, akkor hagja üresen! Figyelem: A Neptunban n sználhatók.         Nincs mobilszámon, de más úton már kaptam tokent.         em vagyok robot         a be a képen látható kódot! Ha nem tudja elolvasni, kattintson az ábrára új kódért.         varidob         varidob                                                                                                    | yelembe. Erre a számra fogjuk kiküldeni a<br>gisztrált új telefonszánok, csak másnagtó    |

Megérkezik a token. Itt nem kell új jelszót megadnunk, csak beírjuk a <u>Token</u>t és <u>Tovább</u> gomb:

| PÉCSI TI<br>TOTALECCI. | DOMÄNYEGYETEM<br>ITY OF PECS                                                                                                    |                                                                                           |
|------------------------|----------------------------------------------------------------------------------------------------|-------------------------------------------------------------------------------------------|
| * *                    | * * * * *                                                                                                    | Jelszókezelő                                                                              |
|                        | Elfelejtett jelszó vagy zárolt fiók feloldása<br>2. lépés<br>Eiküldünk Önnek SMS-ben egy egy egy az azonosításra szolgáló kódar megjadott számra. Ha az SMS nem érkezik meg 15 percen belül, lépjen vissza és p | róbálja meg a műveletet újra. 24 órán                                                     |
|                        | belül 5 alkalommal próbálikova<br>Token<br>frja be az Skon ún kapott tokent (ellenőiző káz<br>4521314479                                                                                                    |                                                                                           |
|                        | ≪Viszza > Tovább × Mégse                                                                                                    |                                                                                           |
|                        |                                                                                                    |                                                                                           |
|                        | Hagsaroffzig Gyöfgyeteme* Tel: +56-73                                                                                                    | PÉCSI TUDOMANYEGYETEM<br>-7692 Pécs, Vasvári Pál utca 4.<br>/501-500 I Email: info@ptc.hu |

A mennyiben jól adtunk meg minden adatot, a lenti üzenetet kapjuk:

| $\leftarrow \rightarrow$ C $\textcircled{a}$ | O A https://password.pte.hu/password/change                                                                                                    | ŵ                                                                                   |               |
|----------------------------------------------|----------------------------------------------------------------------------------------------------|-------------------------------------------------------------------------------------|---------------|
| PÉCSI TU<br>TUNIVERS                         | DOMÁNYEGYETEM<br>ITY OF PÉCS                                                                                                    |                                                                                     | PTE D Belépés |
| * *                                          | * * * *                                                                                                    | Jelszókezelő                                                                        |               |
|                                              | Elfelejtett jelszó vagy zárolt fiók feloldása<br>3. lépés<br>A beírt korábbi jelszava meefelelő volt. Fiókiának zárolását feloldottuk.                                                          |                                                                                     |               |
|                                              | Ne felejtse el mobilszámát változás esetén regisztrálni                                                                                                    |                                                                                     |               |
|                                              | Most ellenőrizze a belépést a címsávban látható "PTE-ID Belépés" gombbal!                                                                                                    |                                                                                     |               |
|                                              | Kérjük, adatainak biztonsága érdekében befejezés után zárja be a böngészőt!                                                                                                    |                                                                                     |               |
|                                              | Figyeleml Előfordulhat, hogy hivatali számítógépén a Windowsba egy darabig még a régi jelszóval tud belépni. Amennyiben számítógépe nem tud csatlakoz<br>állapot hosszab ideig is fennmaradhat. | ni az egyetemi hálózathoz, ez az                                                    |               |
|                                              | Figyelem! A fiók zárolásának feloldása után az M365 szolgáltatások csak 15 perc elteltével használhatók újra.                                                                                   |                                                                                     |               |
|                                              | Kérjük, hogy jelszócsere után az eszközein mentett jelszavakat is módosítsa, például (Outlook kliens, Teams, Eduroam Wi-Fi, VPN, Neptun, M365).                                                 |                                                                                     |               |
|                                              | Egyes készülékek vagy alkalmazások automatikusan próbálkozhatnak a belépéssel a régi jelszóval, és ez a fiók zárolásához vezethet.                                                              |                                                                                     |               |
|                                              | 📕 További tudnivalók                                                                                                    |                                                                                     |               |
|                                              |                                                                                                    |                                                                                     |               |
|                                              | Magyaro წამ წენგყადოდ» H+7<br>TeL: +36-72/50                                                                                                    | PÉCSI TUDOMÁNYEGYETEM<br>22 Pécs, Vasvári Pál utca 4.<br>1-500   Email: info@ptc.hu | ,<br>,        |